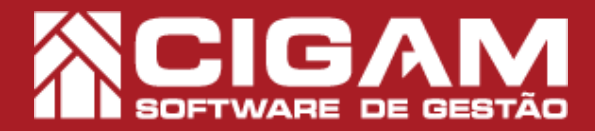

## Guia Prático

## Como gerar relatório de prévia do fechamento do caixa?

**Objetivo:** Entenda como gerar o relatório de prévia do fechamento do caixa. Nele constam todas as informações referentes as movimentações financeiras do caixa da loja.

 No PDV, clique em < Movimentação Financeira> e em seguida < Fechamento do Caixa>.

2. Antes de gerar o **"relatório da prévia de** fechamento" é necessário dar um destino no valor de falta do seu caixa. Você pode, por exemplo, deixar o valor como **"fundo de caixa para o próximo dia"**, esta opção está disponível na própria tela de fechamento.

Aprenda a diferenciar sobras e faltas no fechamento do caixa " Como identificar sobras e faltas no fechamento do Caixa?, n°647

**3.** Após, clique no botão <**Prévia do Fechamento**>.

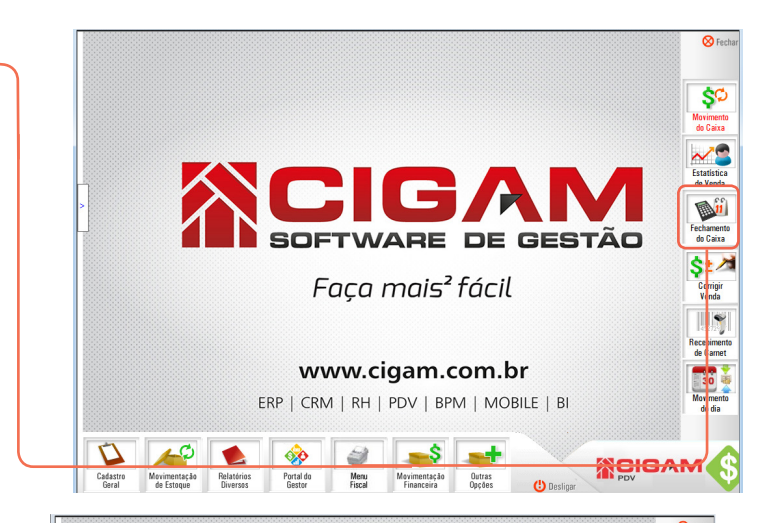

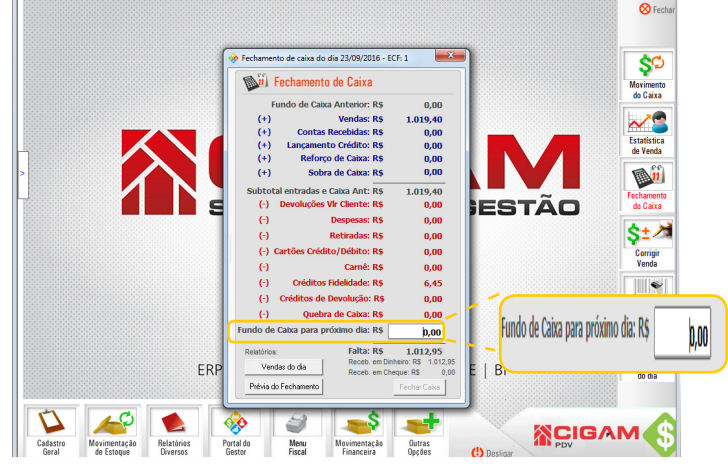

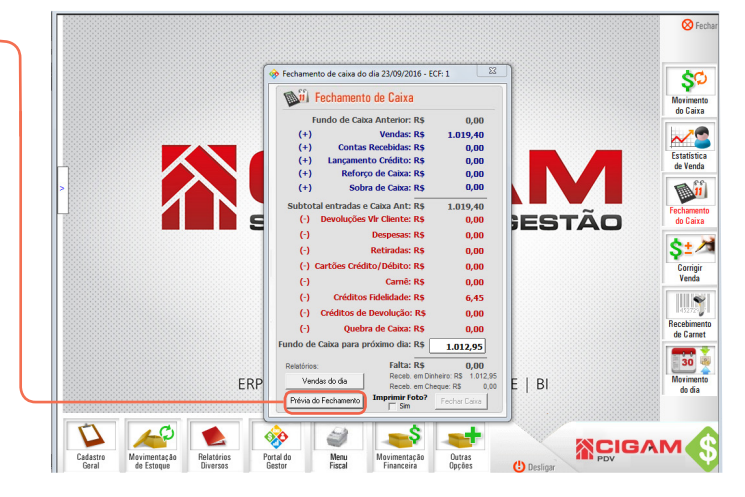

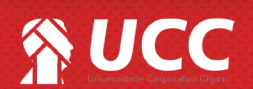

Requisitos: -Estar em PDV -Acessar Movimentação Financeira; - Fechamento do Caixa; -A partir da versão 6.8.1800

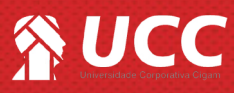

4. O sistema gerará então o "relatório da prévia de fechamento". No arquivo será possível visualizar as informações referentes as vendas, devoluções de clientes e recebimento de carnês em loja. Ou seja, as operações feitas no caixa do seu estabelecimento.

|                               | RESUMO FECHAMENTO CAIXA                                                             |                                                                                                    |          |          |  |  |
|-------------------------------|-------------------------------------------------------------------------------------|----------------------------------------------------------------------------------------------------|----------|----------|--|--|
|                               | ATENÇÃO: ESTE RELATÓRIO NÃO É FECHAMENTO DE CAIXA                                   |                                                                                                    |          |          |  |  |
| Loja.:DEMO                    |                                                                                     |                                                                                                    |          |          |  |  |
| Fechamientododia : 23/09/2    | 016                                                                                 | (A) DETALHE VEN                                                                                     | DAS      |          |  |  |
| Caixa :                       | 1                                                                                   | Dinheiro                                                                                            | 1.012,95 | 82,44    |  |  |
| VEND 40                       |                                                                                     | Cheque                                                                                              | 199,80   | 16,26 9  |  |  |
| - VENDAS -                    |                                                                                     | Cartão                                                                                              | 15,91    | 1,29 9   |  |  |
| Ven da Bruta                  | 1.254,10 - Total de vendas do dia sem cancelamento e sem desconto.                  | Carnês                                                                                              | 0,00     | 0,00 9   |  |  |
| (-) Cancelamento:             | 0,00 - Itens cancelados pelo usuário.                                               | Crédito Cliente                                                                                     | 0,00     | 0,00 9   |  |  |
| (-) Descontos                 | 15,99 - Descontos concedidos aos clientes. (1,28%)                                  | Estorno                                                                                             | 0,00     | 0,00 9   |  |  |
| (=) Venda Líquida             | 1.238,11 - Valor de venda líquida. (Detalhe A.)                                     | Troco Tef Din heiro                                                                                 | 0,00     |          |  |  |
| (-) Devoluções de Clientes. : | 0,00 - Devolução de mercadoria pelo cliente. (Detalhe B)                            | Total                                                                                               | 1.228,66 | 100,00 9 |  |  |
| (=) Venda Líquida :           | 1.238,11 - Valor vendido pela loja no dia.                                          | (B) DETALHE DEVOLUÇÕES CLIENTE                                                                      |          |          |  |  |
|                               |                                                                                     | Dev. dinheiro                                                                                       | 0,00     | 0,00 9   |  |  |
|                               |                                                                                     | Estorno                                                                                             | 0,00     | 0,00 9   |  |  |
| (+) Receb. camé               | 0,00 - Valor recebido no caixa de hoje referente a crediários em aberto. (Detalhe C | ) Geradocrédito                                                                                     | 0,00     | 0,00 9   |  |  |
| (+) CréditoAd./ValePres.      | 0,00 - Total recebido de clien tes que pagaram sem levar produto. (Detalhe D)       | Total                                                                                               | 0,00     | 100,00   |  |  |
| (+) Refonçode caixa           | 0,00 - Valor adicion ado nocaixa pela loja. (suprimento de caixa)                   |                                                                                                    |          |          |  |  |
| (-) Créditos de fidelidade    | 9,45 - Valor que o cliente deixou de pagar à loja por possuir program a fidelidade. | 5 - Valor que o cliente deixou de pagar à loia por possuir program a fidelidade. (C) DETALHE RECEB. |          |          |  |  |
| (-) Créditos de devolução . : | 0.00 - Valor que o cliente deixou de pagar à loia por possuir créditos de devolução | Dinheiro                                                                                            | 0,00     | 0,00     |  |  |
|                               | 0.00 - Some de todas es despesas vezinadas pela loia no dia de kojo                 | Cheque                                                                                              | 0,00     | 0,00     |  |  |
| (-) Sub total                 | <ul> <li>4 000 66</li> </ul>                                                        | Cartão                                                                                              | 0,00     | 0,00     |  |  |
| (=) Sub. total                | 1.228,00                                                                            | Créd. Cliente                                                                                       | 0,00     | 0,00     |  |  |
|                               |                                                                                     | Total                                                                                               | 0,00     | 100.00   |  |  |

5. Mais abaixo, ainda no "relatório da prévia de fechamento "é possível visualizar os valores de ajustes feitos no caixa da loja.

|                             |                                                                                       | (D) DETALHE CRÉDITO ADIANT. |                       |  |
|-----------------------------|---------------------------------------------------------------------------------------|-----------------------------|-----------------------|--|
| - AJUSTES -                 |                                                                                       | Dinheiro                    | 0,00 0,00 %           |  |
| (+) Fundo de caixa inicia : | 0,00 - Valor inicial do caixa do dia de hoje.                                         | Cheque                      | 0,00 0,00 %           |  |
| (+) Sobra de caixa          | 0,00 - Valor ajustado devido a um a sobra de caixa.                                   | Cartão                      | 0,00 0,00 %           |  |
| (-) Quebra de caixa         | 0,00 - Caso exista valor neste campo, significa que faltou din heiron o caixa da loja | Carnê                       | 0,00 0,00 %           |  |
| (+) Dif. de troca           | 0,00 - Ajuste financeiro devido a movimento de troca.                                 | Total                       | 0,00 <b>100,00</b> %  |  |
|                             |                                                                                       | (E) VALORES REMETID         | 08                    |  |
|                             |                                                                                       | Dinheiro                    | 0,00 0,00 %           |  |
|                             | 1000.55                                                                               | Cheque                      | 0,00 0,00 %           |  |
| (=) Saldo de caixa          | 1.228,00 - Valor restante de caixa sem as retiradas de caixa.                         | Cartão                      | 15,91 100,00 %        |  |
| (-) Valores Remetidos . :   | 15,91 - Total cartão, carné e total retirado docaixa. (Detalhe E)                     | Carnês                      | 0,00 0,00 %           |  |
| (=) Fundo de caixa atual :  | 1.212,75 - Valor final docaixa dodia de hoje.                                         | Total                       | 15,91 <b>100,00</b> % |  |

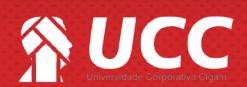

2

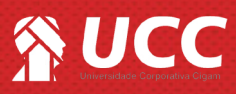

6. É possível observar também os detalhe das "vendas e devoluções" feitas vendedores da loja, bem como as operações com dinheiro, e com cheque e carnê.

| DETALHE DAS VENDAS / DEVOLUÇÕES |            |         |    |          |          |          |
|---------------------------------|------------|---------|----|----------|----------|----------|
| Gabriel M. Araujo - R\$ 788,41  |            |         |    |          |          |          |
| <u>Gestor - R\$ 449,70</u>      |            |         |    |          |          |          |
| TOTAL VENDAS/DEVOLUÇÕES.:       |            |         | 8  | 1.254,10 | 1.238,11 | -1,28%   |
| DETALHE DAS OPERAÇÕES COM DINHE | EIRO       |         |    |          |          |          |
| Nota Fiscal Cliente             | Operação   |         |    |          |          | Valor    |
| 464 Ágatha B. Souza             | Venda      |         |    |          |          | 283,90   |
| 4.464 Ágatha A. Sousa           | Venda      |         |    |          |          | 283,40   |
| 444.894 Ágatha M. Oliveira      | Venda      |         |    |          |          | 445,65   |
| TOTAL DINHEIRO.:                |            |         |    |          |          | 1.012,95 |
| DETALHE DAS OPERAÇÕES COM CHEQ  | UE E CARNÊ |         |    |          |          |          |
| - R\$ 199,80                    |            |         |    |          |          |          |
| Nota Fiscal Cliente             | Data Venc. | Parcela | N  | r Cheque |          | Valor    |
| 354.135 Consumidor              | 23/09/2016 | 1/1     | 48 | 8544     |          | 199,80   |

26/09/2016 10:59:52

Page 1 of 2

Neste exemplo, estamos usando o modelo de relatório da "prévio do fechamento do caixa" na sua forma resumida. Essa forma permite a visualização de todas as informações, porém os itens vendidos no dia não serão listados, mas o valor total da comercialização será demostrada. Para ter a função ativa é necessário habilitá-la. Dúvidas consulte o guia "Como habilitar o relatório resumido no fechamento do caixa"?, n°647

7. Também é possível observar os detalhes das operações com cartão e crédito fidelidade.

| Descrição                    | Cupom          | Condição      | Total        | Total Liquido | Taxa % | Adquirente | V alor deposito |
|------------------------------|----------------|---------------|--------------|---------------|--------|------------|-----------------|
| Ma                           | ster Crédito   |               |              |               |        |            | 160,24          |
|                              | 60.524         | 1 X           | 29,95        | 29,37         | 1,92   | REDECARD   |                 |
|                              | 60.526         | 1 X           | 130,29       | 127,79        | 1,92   | REDECARD   |                 |
| V/SA Vis                     | a Crédito      |               |              |               |        |            | 190,15          |
|                              | 60.530         | 1 X           | 190, 15      | 186,50        | 1,92   | REDECARD   |                 |
| V/SA Vis                     | a Parc 2 a 6 x |               |              |               |        |            | 264,55          |
|                              | 60.521         | 5 X           | 264,55       | 258,70        | 2,22   | REDECARD   |                 |
| DETALHE DA<br>Nota Fiscal Cl | S OPERAÇÕE     | S COM CRÉDITO | O FIDELIDADE |               |        |            | Va              |
| Ág                           | gatha B.       |               |              |               |        |            | 0,              |
| Ag                           | atha A.        |               |              |               |        |            | 1,              |
| Δ.                           | jatha M.       |               |              |               |        |            | 4,1             |
| <u></u>                      |                |               |              |               |        |            | 3.              |
| Ág                           | jaina A.       |               | _            |               |        |            |                 |

Nas operações com cartão você poderá visualizar a taxa de juros e a adquirente do cartão.

Muito Bem! Agora você sabe como gerar o relatório da prévia do fechamento!

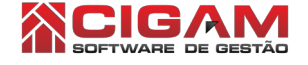

3